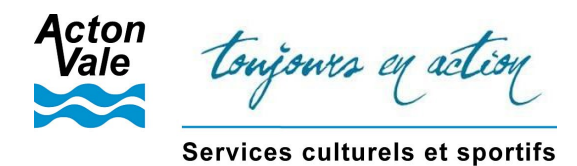

## **PROCÉDURE POUR LA CRÉATION D'UN COMPTE**

## 1. Cliquez sur Créer un compte

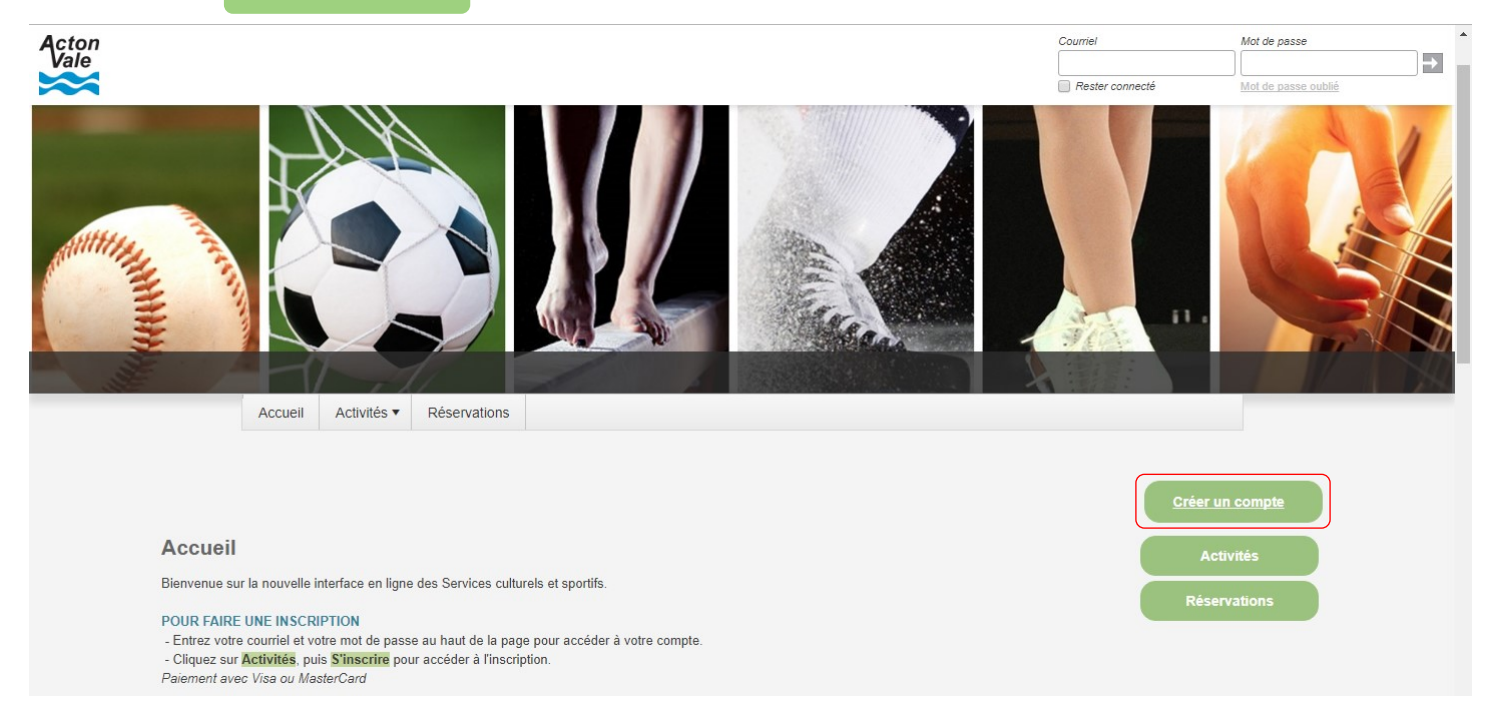

2. Remplissez le formulaire et cliquez sur Créer mon compte

Pour les familles : Le formulaire ci-bas doit être complété au nom du parent. L'ajout d'autres membres de la famille se fait à l'étape suivante.

| Pourquoi s'inscrire?<br>Sinscrire aux activités de loisirs | Réponse à la question secrète             |             |
|------------------------------------------------------------|-------------------------------------------|-------------|
| Voir la disponibilité des locaux                           | Numéro de téléphone :                     | 999-999-999 |
| esse de courriel                                           | Sexe                                      |             |
|                                                            |                                           | Ŧ           |
|                                                            | Je suis né(e) le                          |             |
| nom                                                        | AAAA-MMA-JJ                               |             |
|                                                            | Je réside à la municipalité 🛛 🖲 Oui 🔍 Nor | 7           |
| m                                                          | Rôle familial                             |             |
| i da nanan                                                 |                                           | Ŧ           |
| ue passe                                                   | No Civique                                |             |
| nfirmer le mot de passe                                    | No Appartement                            |             |
|                                                            | No Appartentent                           |             |
| estion secrète                                             |                                           |             |
| Composez vous-même votre propre questior 🔻                 | Rue                                       |             |
|                                                            | Rechercher un nom de rue                  |             |
|                                                            | Code postal                               |             |
|                                                            |                                           | A9A 9A9     |
|                                                            | Ville                                     |             |
|                                                            |                                           |             |

## **RETOUR À LA PAGE D'ACCUEIL**

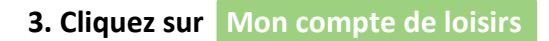

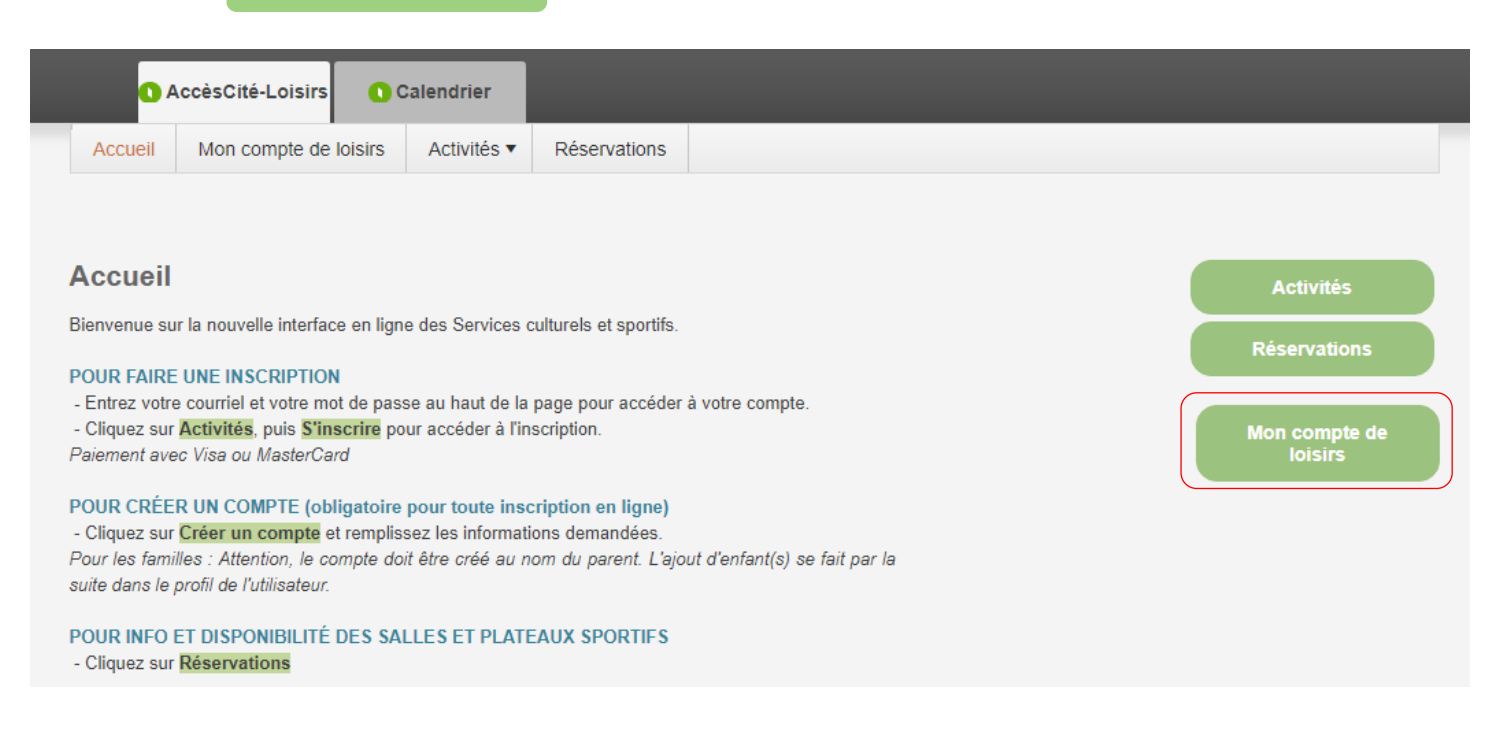

- 4. Vous accédez au **Profil de l'utilisateur** pour compléter au besoin votre dossier.
  - ⇒ AJOUT D'ENFANT(S) DANS VOTRE COMPTE : Cliquez sur la section « Les membre de ma famille »
  - ⇒ Vous pouvez ajouter d'autres numéros de téléphone, voir vos factures antérieures, etc.
    Vous avez accès à votre profil pour tenir vos informations à jour et consulter votre dossier.

|   | Mon profil                    | 12 |
|---|-------------------------------|----|
| l | Calendrier                    |    |
|   |                               |    |
|   | Profil de l'utilisateur       |    |
|   | Mes informations de connexion | •  |
|   | Les membres de ma famille     | •  |
|   | Mes adresses                  | •  |
|   | Mes numéros de téléphone      | •  |
|   | Mes courriels                 | •  |
|   | Mon historique de factures    | •  |
|   | Mes options de paiement       | •  |
|   | Paiements préautorisés        | •  |
|   | Payer mes factures            | •  |
|   | Mes relevés fiscaux           | •  |